## **INSTRUKCJA DLA UCZNIA I RODZICA KLAS PIERWSZYCH - PLATFORMA MICROSOFT TEAMS**

Aplikacja Microsoft Teams jest częścią usługi pakietu Microsoft Office 365 dla Edukacji. Aby móc korzystać z Microsoft Teams uczeń musi posiadać konto w Office 365. Takie bezpłatne konta uczniowskie, zostały założone każdemu uczniowi klas od I do VIII.

Loginy i hasła do kont uczniowskich, do logowania się do Office 365, zostały wstawione w e-dzienniku w zakładce **uczeń\Office365** hasło startowe to **Student.123** 

W ramach konta w Office 365 każdy uczeń otrzymuje wiele aplikacji. Wszystkie aplikacje działają w przeglądarce internetowej.

**Aplikacja Microsoft Teams** – z której będziemy korzystać w nauczaniu poprzez e-learning, to cyfrowe centrum pozwalające na konwersację (czat indywidualny lub w całej klasie), zamieszczanie materiałów lekcyjnych czy wysyłanie zadań do poszczególnych uczniów i sprawdzanie ich oraz odsyłanie z informacją zwrotną.

## 1. LOGOWANIE NA PLATFORMĘ OFFICE 365

- a) Wchodzimy na stronę: https://www.office.com
- b) Uzupełniamy okno: loginem i hasłem
- c) Po zalogowaniu zostaniemy poproszeni o ustawienie nowego hasła to które otrzymaliście jest jednorazowe.
- d) Widzimy pulpit nawigacyjny pakietu Office 365.

| ←    | → C (           | ) fice.            | com/?auth=2            |                        |             |                 |                    |                  |              |                               | ☆ 🕐                | <b>189</b> an. | K Wstr     | zymano | :  |
|------|-----------------|--------------------|------------------------|------------------------|-------------|-----------------|--------------------|------------------|--------------|-------------------------------|--------------------|----------------|------------|--------|----|
| cíti | Citibank Online | of Poczta o2 ổ     | - najszyb 💻            | sekocenbud <b>oN</b> ( | Opennexus 🌴 | Biznes Polska 🖇 | 🕈 logintrade 🛭 🔇 l | Jrząd Zamówień P | 🛯 🗛 Ogłoszen | ia - Sprze I <mark>E</mark> I | Logout   ifirma.pl | 🗿 PDF do V     | /ord lub s |        | >> |
|      | Office 36       | 5                  |                        |                        | ,⊂ Wys      | zukaj           |                    |                  |              | A                             |                    | Q              |            |        |    |
|      | [               | Oobry wie          | eczór                  |                        |             |                 |                    |                  |              |                               | Zainstaluj pa      | akiet Office   | ×          |        | Â  |
|      |                 | Rozpocznij<br>nowy | Outlook                | OneDrive               | Word        | Excel           | PowerPoint         | OneNote          | SharePoint   | Teams                         | Class<br>Notebook  | sina Sway      |            |        |    |
|      |                 | Forms              | Wszystkie<br>aplikacje |                        |             |                 |                    |                  |              |                               |                    |                |            |        | l  |

## 2. APLIKACJA TEAMS

- a) Klikamy na ikonę Teams i w nowej karcie otwiera się aplikacja M. Teams.
- b) Nauczyciel może też założyć zespół, w którym będziesz mógł rozmawiać z kilkoma osobami jednocześnie. W przypadku, gdy należysz do większej ilości zespołów rozwiń zakładkę "Wszystkie zespoły". Będą tam widoczne wszystkie zespoły do których należysz.

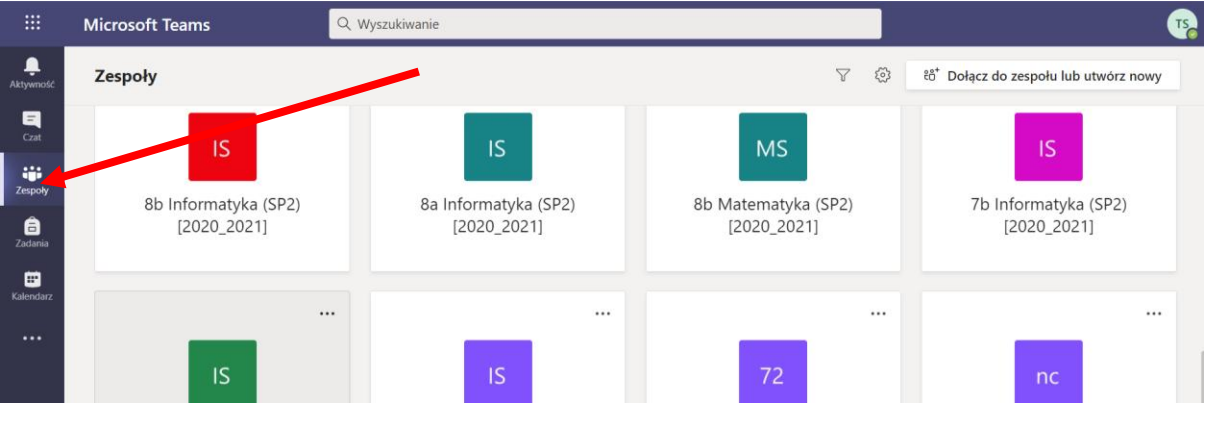

 Naciskasz na "zespoły". Jeżeli chcesz dołączyć do wideokonferencji wystarczy kliknąć w przycisk Dołącz

|               | Microsoft Teams                              | Q Wyszukiw | vanie                                                        | 1                                              |
|---------------|----------------------------------------------|------------|--------------------------------------------------------------|------------------------------------------------|
| <br>Aktywność | General 00:51                                | IS Og      | jólny Wpisy Pliki Notes zajęć 2 więcej ∨ + © Zespół          | Q <sup>1</sup> Rozpocznij spotkanie ∨ (i) ···· |
| -<br>Czat     | Zaproś inne osoby, by do ciebie<br>dołączyły |            | ← Odpowiedz                                                  |                                                |
| Zespoły       | ••••~                                        | KL         | Kewin Lach-Załęski 10.09 09:31<br>dzień doberek              |                                                |
| adania        | < Wszystkie zespoły                          |            | ← Odpowiedz Dzisiaj                                          |                                                |
| Kalendarz     | IS                                           | 0          | General                                                      | 00:51 <b>TS</b>                                |
|               | 8b Informatyka (SP2) [ ···                   |            | Dołącz                                                       |                                                |
|               | Ogólny 📑                                     |            | <ul> <li>Undepolitique sportante deneral</li> <li></li></ul> |                                                |
| ~             |                                              |            |                                                              |                                                |

d) Nauczyciele mogą dodawać materiały potrzebne do przeprowadzenia zajęć, wtedy Was o tym poinformują, a materiały znajdziecie klikając w odpowiedni zespół.

|                       | Microsoft Teams      | ď | Wyszukaj lub wpisz | polecenie |                                       | MP |
|-----------------------|----------------------|---|--------------------|-----------|---------------------------------------|----|
| <b>پ</b><br>Aktywność | Zespoły              |   |                    |           | ະວ້ Dołącz do zespołu lub utwórz nowy | 1  |
| E<br>Czat             | r Twoje zespoły      |   |                    |           |                                       |    |
| Zespoły               |                      |   |                    |           |                                       |    |
| a<br>Zadania          | 2                    | L | dzieła!            |           |                                       |    |
| talendarz             | Klasa 5d informatyka |   | Klasa 5d_2019/2020 |           |                                       |    |
|                       |                      |   |                    |           |                                       |    |
|                       |                      |   |                    |           |                                       |    |
| ŝ                     |                      |   |                    |           |                                       |    |
| D Aplikacje           |                      |   |                    |           |                                       |    |
| ?<br>Pomoc            |                      |   |                    |           |                                       |    |
| ¢                     |                      |   |                    |           |                                       |    |

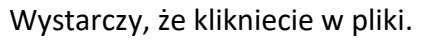

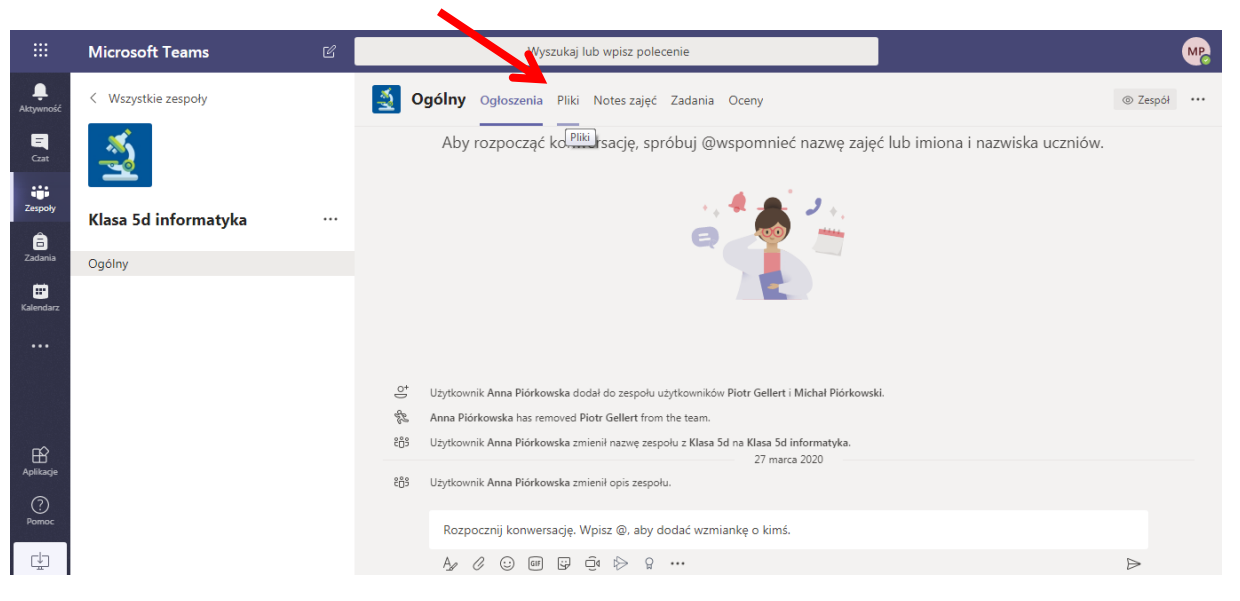

Wybierzecie interesujący Was folder.

|                | Microsoft Teams      | Wyszukaj lub wpisz polecenie                                                                 | MP             |
|----------------|----------------------|----------------------------------------------------------------------------------------------|----------------|
| L<br>Aktywność | < Wszystkie zespoły  | S Ogólny O oszenia Pliki Notes zajęć Zadania Oceny                                           | <sup>ي</sup> ۲ |
|                |                      | + Nowy 🗸 🏹 Przekaż 🗸 🎧 Synchronizacja 👁 Kopiuj link 🞍 Pobierz \cdots 🛛 🚍 Wszystkie dokumenty | ~              |
|                |                      | General                                                                                      | *              |
| Zespoły        | Klasa 5d informatyka | <br>Nazwa     Zmodyfikowane ↓ ∨ Zmodyfikowane prz ∨                                          |                |
| Zadania        | Ogólny               | 🔿 🔯 Materiały z zajęć 🔏 🛛 ··· Anna Piórkowska                                                |                |
| Kalendarz      |                      |                                                                                              |                |
| 0              |                      |                                                                                              |                |

A w nim znajdziecie potrzebne materiały.

|                | Microsoft Teams        | Wyszukaj lub wpisz polecenie                                     |                                        |
|----------------|------------------------|------------------------------------------------------------------|----------------------------------------|
| L<br>Aktywność | < Wszystkie zespoły    | <b>Ogólny</b> Ogid zenia Pliki Notes zajęć Zadania Oceny         | لايم                                   |
| -<br>Czat      | <u></u>                | 😳 Synchronizacja 🐵 Kopiuj link 🛛 🗳 Otwórz w aplikacji SharePoint | $\equiv$ Wszystkie dokumenty $ 	imes $ |
|                |                        | General > Materi y z zajęć                                       | A                                      |
| Ê              | Klasa 5d informatyka … | 🗋 Nazwa V Zmodyfikowane v Zmodyfikowane prz 🗸                    |                                        |
| Zadania        | Ogólny                 | 🔿 👼 próba.docx 🔏 środa o 11:06 Anna Piórkowska                   |                                        |
| Kalendarz      |                        |                                                                  |                                        |
|                |                        |                                                                  |                                        |
|                |                        |                                                                  |                                        |
| Aplikacje      |                        |                                                                  |                                        |
| ?<br>Pomoc     |                        |                                                                  |                                        |
| ¢              |                        |                                                                  |                                        |

## **3. KALENDARZ W APLIKACJI TEAMS**

a) Klikamy na kalendarz. Jeśli nauczyciele wcześniej zaplanują lekcje to w tym miejscu znajdziesz swój podział godzin

|                     | Mic                                       | rosoft Teams              | Q Wyszukiwanie         |             |                                |                     |  |  |
|---------------------|-------------------------------------------|---------------------------|------------------------|-------------|--------------------------------|---------------------|--|--|
| Aktywność           | Ë                                         | Kalendarz                 |                        |             | Qऀ₄ Rozpocznij spotkanie teraz | + Nowe              |  |  |
| E<br>Czat           | 🗊 Dzisiaj $<$ $>$ Październik 2020 $\vee$ |                           |                        |             |                                |                     |  |  |
| Zespoły             |                                           | <b>05</b><br>poniedziałek | 06<br>wtorek           | 07<br>środa | 08<br>czwartek                 | <b>09</b><br>piątek |  |  |
| <b>a</b><br>Zadania | 8:00                                      |                           | Edukacia polonicturana |             |                                |                     |  |  |
| E Kalendarz         | 9:00                                      | Edukacja muzyczna         | Język angielski        |             |                                |                     |  |  |
|                     |                                           | Edukacja plastyczna       |                        |             |                                |                     |  |  |
|                     | 10:00                                     | Edukacja polonistyczna    |                        |             |                                |                     |  |  |
|                     |                                           |                           |                        |             |                                |                     |  |  |
| Ê                   | 11:00                                     |                           |                        |             |                                |                     |  |  |
| Aplikacje           |                                           |                           |                        |             |                                |                     |  |  |

b) Jeśli chcesz dołączyć do lekcji naciśnij **Dołącz** 

|                        | Mic   | trosoft Teams             | Q. Wyszukiwanie                         |            |                     |  |  |  |
|------------------------|-------|---------------------------|-----------------------------------------|------------|---------------------|--|--|--|
| L<br>Aktywność         |       | Kalendarz                 |                                         |            | Qऀ1 Rozpocznij spot |  |  |  |
| Czat                   | (†    | Dzisiaj < > Październik 2 | 2020 ~                                  |            |                     |  |  |  |
| Zespoły                |       | 05<br>poniedziałek        | 06<br>wtorek                            | 07<br>środ | 08<br>czwartek      |  |  |  |
| adania                 | 8:00  |                           | Edukacja polonistyczna                  |            |                     |  |  |  |
| <b>FF</b><br>Kalendarz | 9:00  | Edukacja muzyczna         | Język angielski<br>Tomasz Sałosz Dołącz |            |                     |  |  |  |
|                        |       | Edukacja plastyczna       |                                         |            |                     |  |  |  |
|                        | 10:00 | Edukacja polonistyczna    |                                         |            |                     |  |  |  |
|                        |       |                           |                                         |            |                     |  |  |  |
| Ê                      | 11:00 |                           |                                         |            |                     |  |  |  |
| Aplikacje              |       |                           |                                         |            |                     |  |  |  |
| ?<br>Pomoc             | 12:00 |                           |                                         |            |                     |  |  |  |